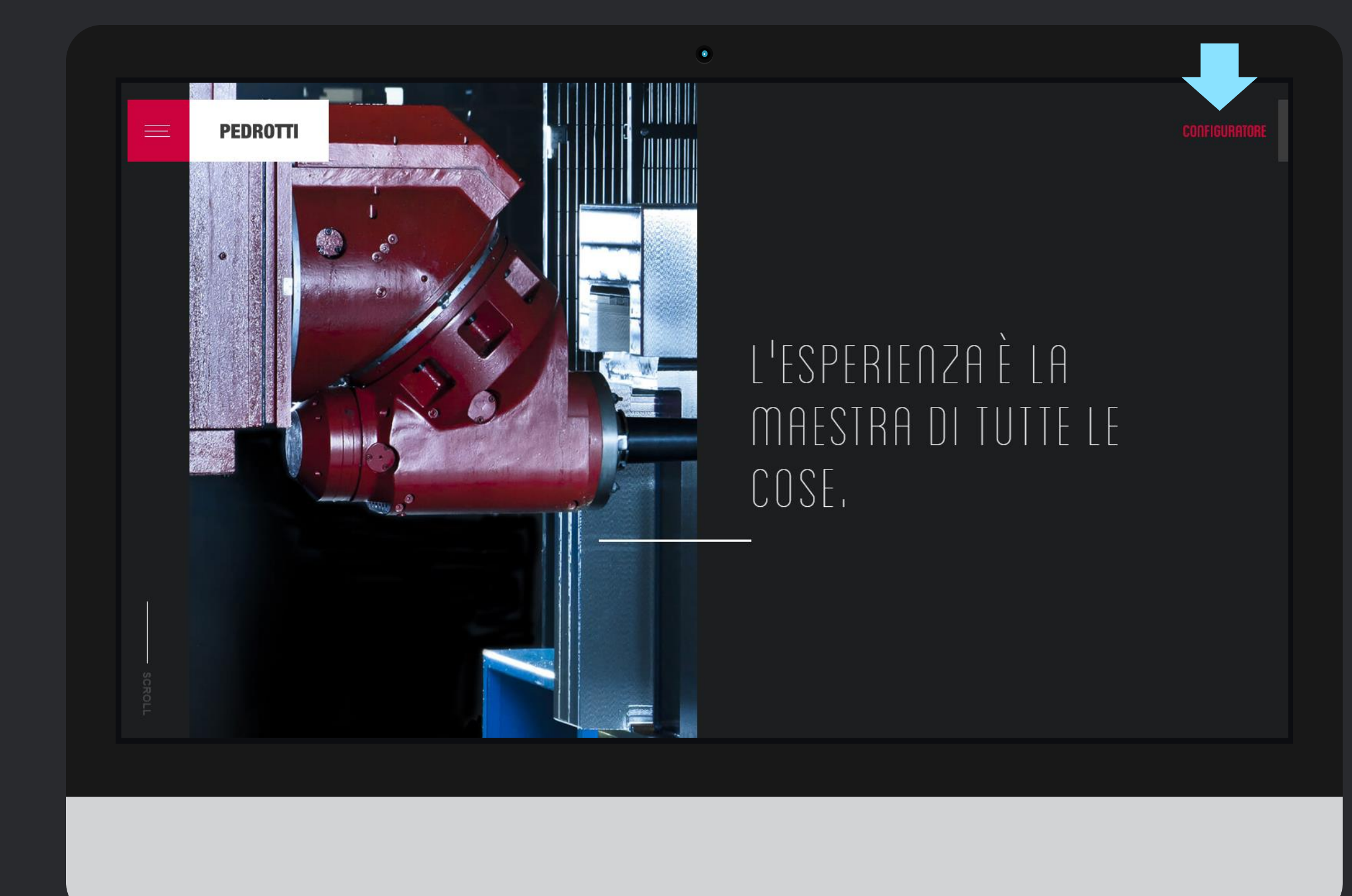

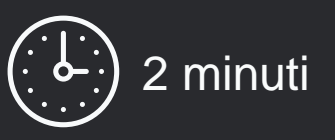

In pochi passi vedremo come fare la richiesta ed inviare un disegno. Questa sezione è dedicate ai nostri client, perciò per utilizzarla dovete essere in possesso delle credenziali di accesso.

Se non le avete, contattate il nostro Ufficio Vendite oppure scrivete a <u>vendite@pedrotti.it</u>

#### Iniziamo!

Accedete al configuratore all'indirizzo: <u>http://shop.pedrotti.it/</u> Oppure visitate il nostro sito <u>www.pedrotti.it</u> e cliccate sul link **CONFIGURATORE** in alto a destra.

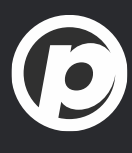

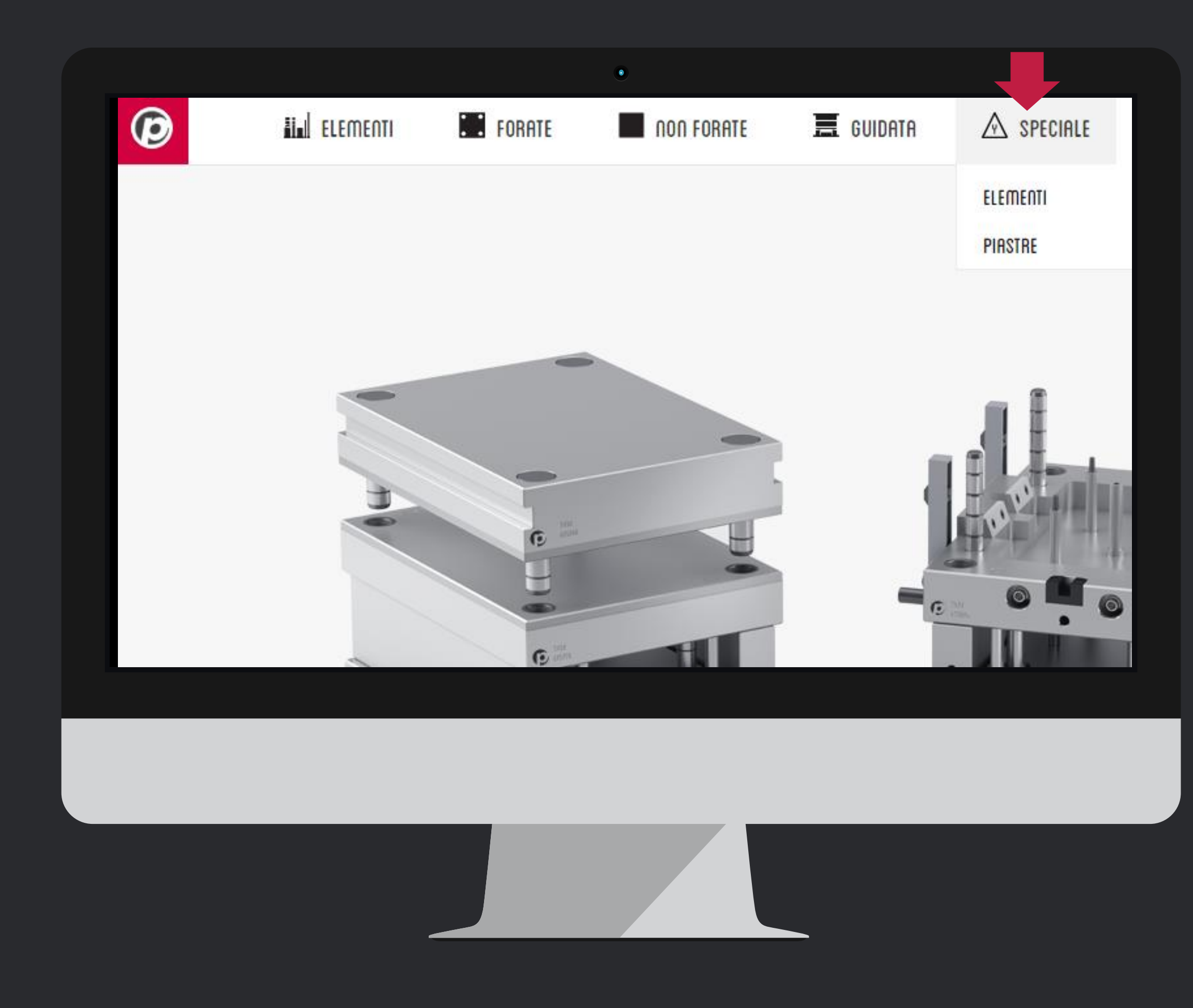

## Selezionate il tipo di prodotto

Avvicinate il mouse all' icona della barra di menu

Speciale

Potete scegliere fra speciale Elementi e Piastre

> per ora la sezione **Piastre** è ancora *WORK IN PROGRESS* 

 $\bigcirc$ 

scegliete quindi la voce Elementi

| E |                                      |                                                                      |                                                                                                    |                                                                                                    | Eseguite il login o registratevi per inviare la richie                                                                              | esta a                                                       |
|---|--------------------------------------|----------------------------------------------------------------------|----------------------------------------------------------------------------------------------------|----------------------------------------------------------------------------------------------------|----------------------------------------------------------------------------------------------------|--------------------------------------------------------------|
|   | CAT01<br>Asta per estrazione sottoso | LG<br>L<br>L<br>le selezionato                                       | Formati pdf, dxf, dwg                                                                                      | D1.600<br>B :625                                                                                                    | Qtn:1A                                                                                                    | Toll.                                                        |
|   | Note                                 |                                                                      |                                                                                                    |                                                                                                    |                                                                                                    |                                                              |
|   |                                      | CATO<br>Asta per estrazione sottoso<br>Scegii file Nessun fi<br>Note | CATOL<br>Asta per estrazione sottosquadri<br>LG<br>LG<br>LG<br>Scegli file Nessun file selezionato<br>Note | CATON<br>Asta per estrazione sottosquadri<br>CATON<br>Asta per estrazione sottosquadri<br>LG<br>LG<br>LG<br>LG<br>Scegli file Nessun file selezionato<br>Note | CATAL<br>Asta per estrazione sottosquadri<br>LG<br>LG<br>LG<br>CCCQLI file Nessun file selezionato<br>Formati pdf, dxf, dwg<br>Note | Cafiel     A   B   D1   LG     D1   LG     Seegli file   Net |

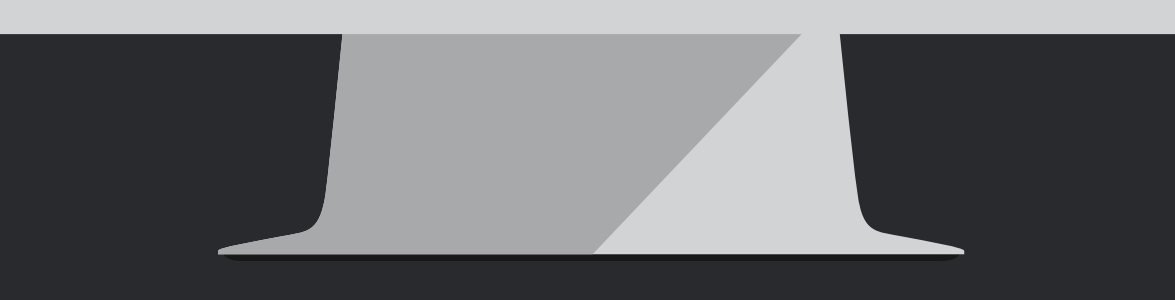

### Scegliete il prodotto

Dal menu di sinistra, in ordine alfabetico, scegliete quale prodotto personalizzare.

Prima di iniziare il lavoro però, loggatevi usando le vostre credenziali di accesso, per non perdere le personalizzazione che farete.

Se non avete le **credenziali di accesso**, contattate il nostro Ufficio Vendite per riceverle oppure scrivete a <u>vendite@pedrotti.it</u>

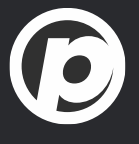

| _ [      | CAT01<br>Asta per estrazione sottosquadri |                       |        |               |             |                     |  |
|----------|-------------------------------------------|-----------------------|--------|---------------|-------------|---------------------|--|
| <u>_</u> |                                           |                       | D17900 | Qtn:<br>A     | 4           | Toll.               |  |
|          | LG                                        |                       |        | B<br>D1<br>LG | 26<br>163.2 | +0/-0.04<br>+0.1/-0 |  |
|          |                                           |                       | B -025 |               |             |                     |  |
|          | Scegli file Nessun file selezionato       | Formati pdf, dxf, dwg |        |               |             |                     |  |
|          |                                           |                       |        |               |             |                     |  |
|          |                                           |                       |        | Invia rich    | iesta       |                     |  |
|          |                                           |                       |        |               |             |                     |  |
|          |                                           |                       |        |               |             |                     |  |

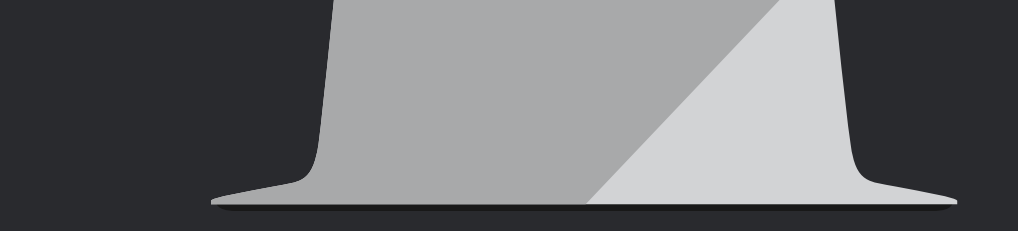

#### Informazioni tecniche

Per ogni prodotto abbiamo preparato un elenco di dati che si possono personalizzare. I dati che non trovate nella tabella saranno mantenuti standard.

Se volete personalizzare altri valori come materiale, durezza, oppure aggiungere un rivestimento, usate il **campo note**.

Se il vostro prodotto è davvero speciale, mandateci un disegno leggibile e ben quotato in pdf, dxf o dwg cliccando su **Scegli file** 

Ora potete cliccare sul link Invia Richiesta

Se non vi siete loggati, non vedrete il link **Invia Richiesta** Perciò loggatevi e ripetete le operazioni di personalizzazione

| A ufficiotecnico@cliente.com<br>dblznqyt32gh5l3ulrzbz12j_Sottosqu<br>32 KB | adra rif. MAGNA09025-2019.pdf | nico@cliente.com   |  |  |
|----------------------------------------------------------------------------|-------------------------------|--------------------|--|--|
| <b>Richiesta Elemento Sp</b><br>Richiesta di offerta per:<br>N° 4 CAT01:   | eciale                        |                    |  |  |
| LG                                                                         |                               | D1 <sup>9,66</sup> |  |  |
| L                                                                          |                               | B :0.25            |  |  |
| A:<br>B:<br>D1: 26 (Tol. +0/-0.04)<br>LG: 163.2 (Tol. +0.1/-0)             |                               |                    |  |  |
| Offrire anche nitrurazione e rivestim                                      | ento WCC dopo lavorazione     |                    |  |  |
|                                                                            |                               |                    |  |  |

#### Conferma di ricezione

#1 Un pop-up vi confermerà che la richiesta è stata inviata#2 Riceverete una mail come quella qui a fianco

Entro 24 ore riceverete anche l'offerta con prezzo e tempo di consegna per il prodotto speciale richiesto.

Se non vedete I messaggi di conferma, controllate di aver abilitato I'uso dei pop-up per il sito <u>www.pedrotti.it</u>

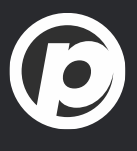

# Tutorial Completato

#### PEDROTTI NORMALIZZATI

Via della Ferrovia 1,3,5 25085 Gavardo (BS) ITALIA

#### PEDROTTI MECCANICA

Via IV Novembre, 160 25080 Prevalle (BS) ITALIA

#### I NOSTRI CONTATTI

T: +39 0365.330.111

- E: vendite@pedrotti.it
- E: meccanica@pedrotti.it

 $\bigcirc$